Anna

| Initial Log In to Service Provider<br>Portal | 2 | • |
|----------------------------------------------|---|---|
| Service Provider Dashboard                   | 3 | I |
| Payment Report                               | 4 | 8 |

| Check Patient Status                         | 5 |
|----------------------------------------------|---|
| Profile                                      | 6 |
| ADSC Review Committee<br>& Dental Exceptions | 8 |

and at

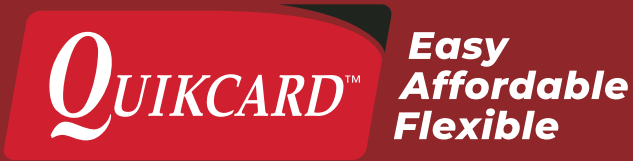

### INITIAL LOG IN TO NEW PORTAL

The Quikcard Service Provider Portal can be accessed at **quikcard.com** by clicking the "Log In" link at the top of the page.

If you have **never accessed** the Service Provider Portal, please contact Quikcard to set up your **web user ID**. You will need your provider web user ID, provided to you and the email address on your account.

You will need to enter your **User ID** and **Password**, then click the **Sign In** button.

You will then be taken to the **Service Provider Dashboard**.

If you ever forget your web user ID once set up or your password, simply click on Forgot Web user ID or Forgot password and follow the instructions to have it emailed to you.

\*Please note that it is important to keep your email address up to date so these processes work and you receive your notifications. If you need your email address updated and cannot access your account to do it yourself please contact us and we will be happy to update it for you.

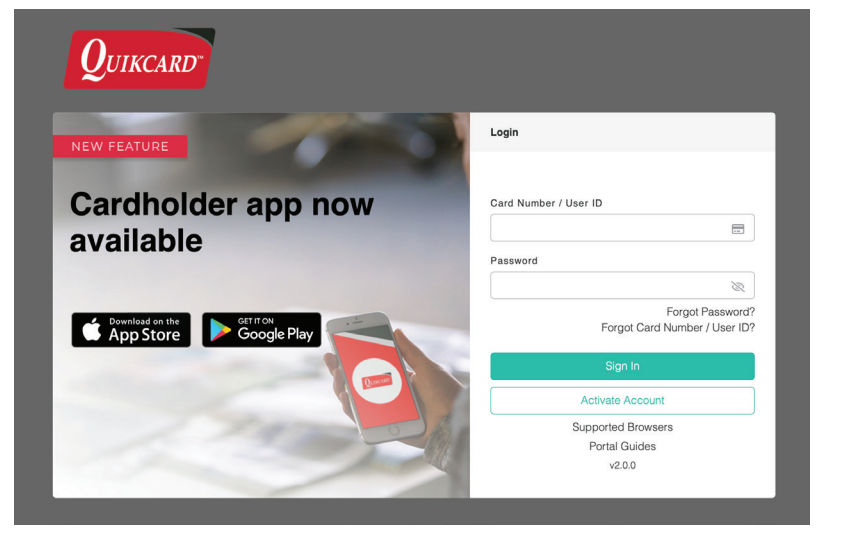

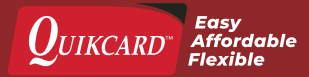

### SERVICE PROVIDER DASHBOARD

## Dashboard

What would you like to do today?

|    | Payment Report | Ľ | Alberta Government Dental Fee<br>Schedule  |
|----|----------------|---|--------------------------------------------|
| පු | Profile        |   | ADSC Review Committee/Dental<br>Exceptions |

Here you will be given an overview of your account and will be able to select actions from the menu on the left, or the dashboard itself.

Some of the main actions you can select are:

- > View Payment Reports
- > View & Update Your Provider Profile

For **Denta**l service providers in **Alberta**, you can specifically:

- > View the Alberta Government Dental Fee Schedule
- > Submit Treatment Plans to the ADSC Review Committee & Dental Exceptions

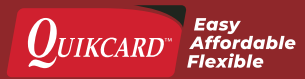

### **PAYMENT REPORT**

The Service Provider Portal allows a provider to search **payment reports** both for **ADSC** and **Quikcard clients** by various criteria:

- > Last 30 Days
- > Date Range
- > Transaction Number
- > Card Number

Once you have entered in your search criteria, you can see the matching payments and view the statements.

### **Payments**

Download a payment statement report below.

| Sea  | arch Payments            |        |
|------|--------------------------|--------|
| Sear | rch By                   |        |
| ß    | earch Range              | ^      |
| L    | ast 30 Days              |        |
| C    | Date Range               |        |
| Т    | ransaction Number        |        |
| C    | Card Number              |        |
| Tra  | ansaction Number Payment | Status |
| Loa  | ading                    |        |

| Payments           |                |              |              |          |                                                |
|--------------------|----------------|--------------|--------------|----------|------------------------------------------------|
|                    |                |              |              |          |                                                |
| Transaction Number | Payment Status | Payment Date | Payment Type | Amount   |                                                |
| 4161473            | Cashed         | Feb 15, 2022 | EFT          | \$218.35 | @ View                                         |
| 4154145            | Cashed         | Feb 1, 2022  | EFT          | \$88.94  | @ View                                         |
| 4151945            | Issued         | Jan 25, 2022 | Cheque       | \$0.00   | ( Vev                                          |
|                    |                |              |              |          | $\leftarrow  \text{Page 1 of 1}  \rightarrow $ |

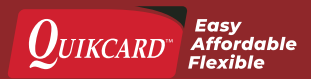

### **CHECK PATIENT STATUS**

A provider can make sure their patient's coverage is active by entering the Card ID or Personal Health Number (PHN) and clicking the **"Check Status"** button.

Once you have checked the patient's status, you will see the patient's name, date of birth, gender, benefit type (what schedule they are on) and whether the patient is active.

#### **Check Patient Status**

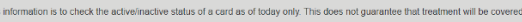

| Need More Information?                                      |                                                                                                    |
|-------------------------------------------------------------|----------------------------------------------------------------------------------------------------|
| For detailed information on covered procedure               | s, please submit a pre-authorization or call our office at:                                               |
| <ul> <li><u>780-426-7526</u> (Edmonton and area)</li> </ul> |                                                                                                    |
| <ul> <li>403-236-3303 (Calgary and area)</li> </ul>         |                                                                                                    |
| <ul> <li><u>1-800-232-1997</u> (toll free).</li> </ul>      |                                                                                                    |
|                                                             |                                                                                                    |
|                                                             |                                                                                                    |
| Â                                                           | To check procedure codes, please submit a pre-authorization or call us at 1-800-232-1997 or 780-126-7525. |
| Card ID / PHN                                               |                                                                                                    |
|                                                             |                                                                                                    |
|                                                             |                                                                                                    |
| Check Status                                                |                                                                                                    |
|                                                             |                                                                                                    |

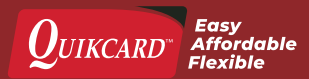

### PROFILE

Under Profile, a service provider can do the following:

#### **Change Password**

| Change Password                                                                      | ×                                                           |
|--------------------------------------------------------------------------------------|-------------------------------------------------------------|
| Password must be 9 to 16 characters long, contain at least one<br>special character. | uppercase letter, one lowercase letter, one number, and one |
| Current Password                                                                     | New Password                                                |
| Ø                                                                                    | ø                                                           |
|                                                                                      | New Password Again                                          |
|                                                                                      | ø                                                           |
|                                                                                      | Save Changes                                                |

#### Add/Edit Banking Information

| Banking Details                                                                                                    |                                                                                   |                             |
|----------------------------------------------------------------------------------------------------|-----------------------------------------------------------------------------------|-----------------------------|
| Branch Number                                                                                                    | Institution Number A                                                              | account Number              |
| Use EFT for Quikcard Pa                                                                                                    | avments?                                                                          |                             |
|                                                                                                    |                                                                                   |                             |
|                                                                                                    |                                                                                   |                             |
| Yes No                                                                                                    |                                                                                   |                             |
| Yes No                                                                                                    |                                                                                   |                             |
| Yes No<br>① Banking chang                                                                                                    | es may not be reflected until the following business day. This ca                 | an only be done once daily. |
| Yes No O Banking chang                                                                                                    | es may not be reflected until the following business day. This or<br>243 Branch # | an only be done once daily. |
| Yes No<br>Banking chang<br>R. John Johnson<br>And Andread States<br>R. John Johnson<br>R. John Johnson<br>R. John John Johnson<br>R. John Johnson<br>R. John John John John Johnson<br>R. John John John John John John John John                                                                                                    | es may not be reflected until the following business day. This co                 | an only be done once daily. |
| Yes No<br>Banking chang<br>Be come ones<br>and the set of the<br>set of the set of the<br>set of the<br>set of the<br>set of the<br>set | es may not be reflected until the following business day. This co                 | an only be done once daily. |
| Yes No<br>Banking chang<br>B. Jose Jose Strategy<br>B. Jose Jose Strategy<br>B. Jose Jose Strategy<br>B. Jose Strategy<br>B. Jose St                                                                              | es may not be reflected until the following business day. This co                 | an only be done once daily. |

#### Change Address

| 99 Anywhere Street<br>Address |                        | Edmonton<br>City         | Alberta<br>Province | T5M3L7<br>Postal      |
|-------------------------------|------------------------|--------------------------|---------------------|-----------------------|
| Email                         | (780)888-8888<br>Phone |                          |                     |                       |
|                               |                        | Edit Banking Information | Edit Information    | Unlink Address        |
| Address 2 Active              |                        |                          | This address        | is currently unlinked |
| 123 Main Street               |                        | Edmonton                 | Alberta             | T5E1X6                |

#### 

Link or Unlink Address (which allows you to administrate multiple office locations with one web account. Each location can have separate bank accounts or share the same bank account)

You can link an address to an existing web account. This is to be used for scenarios when an office has moved and you need to have access to payment statements for both locations. Or in some situations, one web account can link more than one location if you want one web account for payment statements for multiple locations. \*Please note that when there are multiple locations linked to one web account, you will need to download each payment statement to determine which location it is for. There is no way to sort by location.

You can also unlink a location from an exiting web account. This would be used if you currently have more than one location linked to your web account but wanted them separated. \*Please note the change will take effect the next business day. You will need to contact Quikcard to get another web user ID for the unlinked address.

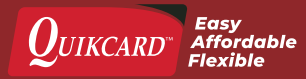

### ALBERTA GOVERNMENT DENTAL FEE SCHEDULE (FOR ALBERTA DENTAL SERVICE PROVIDERS ONLY)

This will take you to www.adsc.org where all the Alberta Government fee schedules can be accessed.

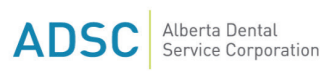

About How it Works Forms FAQ Contact

## Alberta Dental Service Corporation

Alberta Dental Service Corporation (ADSC) has been the proud dental benefits administrator for various Government of Alberta programs for over 25 years.

DENTAL PROVIDER LOGIN

DENTAL ASSISTANCE FOR SENIORS CLIENT LOGIN

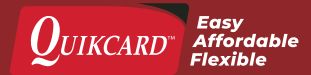

Quikcard.com | Page 7 Questions? Call us toll free at 1-800-232-1997

### ADSC REVIEW COMMITTEE AND DENTAL EXCEPTIONS (FOR ALBERTA DENTAL SERVICE PROVIDERS ONLY)

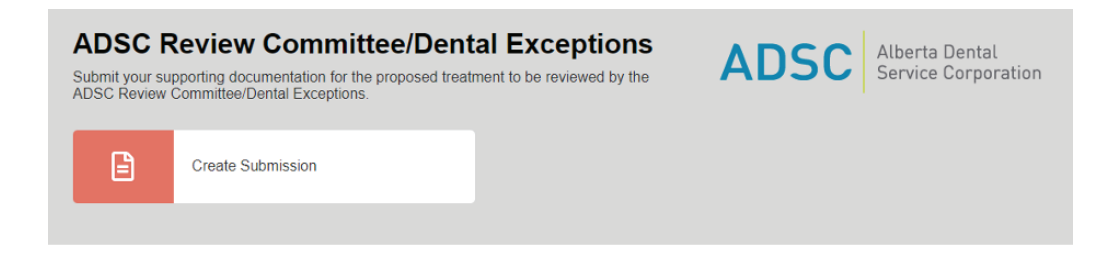

### **CREATE SUBMISSION**

Click on the Create Submission button to send an ADSC Review Committee or Dental Exceptions submission for Government of Alberta dental programs.

Read disclaimer and check the box if you agree.

| Disclaimer                                                                                                    | ×                        |
|----------------------------------------------------------------------------------------------------|--------------------------|
| Alberta Dental Service Corporation (ADSC) administers the dental benefits for Alberta's Low-Income Health Benefit Program<br>and the Dental Assistance for Seniors Program (DASP) for the Government of Alberta. As part of this process, the ADSC Re<br>Committee/Dental Exceptions only reviews submissions for treatment for eligible clients provided by dental providers in Albe<br>All documentation requirements must be submitted before the proposed treatment will be reviewed by the ADSC Review<br>Committee/Dental Exceptions. The ADSC Review Committee/Dental Exceptions reserves the right to ask for any additional<br>supporting documentation necessary to complete its review of the proposed treatment plan. By submitting to the ADSC Revie<br>Committee/Dental Exceptions, you agree to the terms and conditions of the dental schedule for the eligible client. | is<br>view<br>rta.<br>ew |

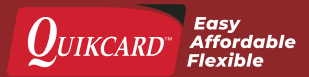

Select applicable program from the initial drop-down list, choices are:

- DASP (Dental Assistance for Seniors Program)
- FSCD (Family Support for Children with Disabilities)
- > LIHB (Low-Income Health Benefits)
- SFP (Supports For Permanency)

#### Programs

| Select Program | ~ |
|----------------|---|
| DASP           |   |
| FSCD           | - |
| LIHB           | _ |
| SFP            |   |
|                |   |

After selecting the applicable program, fill in your client's information in the fields that appear. The Date of Birth can either be selected from the calendar that appears when clicking on the field or manually entered in the MM/DD/YYYY format.

| Please Complete the Form Below. |               |           |  |
|---------------------------------|---------------|-----------|--|
| Programs                        |               |           |  |
| LIHB 🗸                          |               |           |  |
| Client ID                       | First Name    | Last Name |  |
| Date of Birth                   | Gender        |           |  |
| Select Date                     | Select Gender | Verity    |  |
|                                 |               |           |  |

Once your client's eligibility has been validated, you will be able to continue with treatment plan submissions.

| Flease Complete the Form Belo | w.           |           |  |
|-------------------------------|--------------|-----------|--|
| Programs                      |              |           |  |
| LIHB 🗸                        |              |           |  |
| Client ID                     | First Name   | Last Name |  |
| 9999999                       | Anyone       | Single    |  |
| Date of Birth                 | Gender       |           |  |
| 01/01/1969                    | Female       | ✓ Verify  |  |
|                               | ⊘ Client Ver | ified.    |  |
|                               |              |           |  |

### **TREATMENT TYPE**

Select the appropriate Treatment Type to see what documentation is required.

|                            | ⊘ Client V | 'erified. |  |
|----------------------------|------------|-----------|--|
| reatment Type              |            |           |  |
| Select Type                | ^          |           |  |
| Bridge treatment           | A          |           |  |
| Bruxism appliance          |            |           |  |
| Crown treatment            |            |           |  |
| Denture treatment (by Dent | irist)     |           |  |
| Denture treatment (by Gen  | ral Dor    |           |  |

If the requested Treatment Type is not in the drop down list, please submit to the ADSC Review Committee and Dental Exceptions via mail, email or fax.

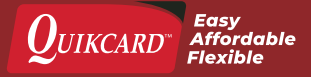

Dental providers are asked to attach each type of supporting documentation required before submitting to the ADSC Review Committee or Dental Exceptions. Once all boxes are checked off, and all documents are uploaded, you may submit your treatment plan.

All supporting documentation listed are required by the ADSC Review Committee and Dental Exceptions to review your submission. Any missing documents may result in delays in assessing your treatment plan.

| Treatment Type                                                                                                    |  |  |  |  |  |
|----------------------------------------------------------------------------------------------------|--|--|--|--|--|
| Orthodontic treatment                                                                                                |  |  |  |  |  |
|                                                                                                    |  |  |  |  |  |
| Please check off all the following required documents and add them to the upload section at the bottom of this form. |  |  |  |  |  |
| Applicable supporting documentation (x-rays, photographs, clinical notes)                                            |  |  |  |  |  |
| Ceph x-ray (completed within a year of submission)                                                                   |  |  |  |  |  |
| Completed claim form which includes treatment plan, treatment length and proposed cost of treatment                  |  |  |  |  |  |
| l-cat x-ray (if available)                                                                                           |  |  |  |  |  |
| If being done in conjunction with orthognathic surgery, the full treatment plan from the oral surgeon is required    |  |  |  |  |  |
| Medical rationale describing any functional impairment(s) and how they relate to the need for orthodontics           |  |  |  |  |  |
| Panorex x-ray (completed within a year of submission)                                                                |  |  |  |  |  |
| Photographs (completed within a year of submission)                                                                  |  |  |  |  |  |
| Study models (completed within a year of submission)                                                                 |  |  |  |  |  |
| A Drop of choose files to upload                                                                                     |  |  |  |  |  |
|                                                                                                    |  |  |  |  |  |

You can upload multiple files by clicking anywhere in the upload box or dragging the files into the upload box.

Once you have successfully submitted your treatment plan, you will see a message on the screen confirming submission. Please wait up to 6 weeks for review by the ADSC Review Committee and Dental Exceptions.

| Please Complete the Form Below.                                                                                                    |
|----------------------------------------------------------------------------------------------------|
| Treatment plan has been submitted to the Review Committee/Dental Exceptions. Please allow up to 6 weeks for processing. Please contact the claims department for any status updates prior to resubmitting your treatment plan. |
| Programs                                                                                                    |

You will receive the ADSC Review Committee or Dental Exception's decision by mail once the review has been completed.

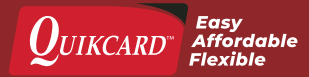